## TECHNICAL GUIDE ON HOW TO GENERATE PRN FOR 30% EIA SUBMISSION FEES AND 70% APPROVAL FEES ON URA PORTAL.

- 1. Go to URA PORTAL HOME PAGE (ura.go.ug)
- 2. Select eServices
- 3. Under Payment, Select Payment Registration

| 📀 P   🕃 Jc   🌻 Ti   💶 H   💶 Pi   🚱 Ei   💶 Vi   O Bi   🗹              | Y2   Z Z   🗞 h1   🗞 h1   M A   🚳 Fi   🌩 2 | 🗙 😒 U 🚱   T 📕   3 🚱   H 🔤   3t 🐨   3 V                                                               | ⊗ v   + • • − • ∞ ×                                                                             |
|----------------------------------------------------------------------|-------------------------------------------|----------------------------------------------------------------------------------------------------|-------------------------------------------------------------------------------------------------|
| ← → C 🔒 ura.go.ug/index.jsp                                          |                                           |                                                                                                    | 🖈 🌏 i                                                                                           |
|                                                                      |                                           | Hello Guest!   💿 Log                                                                                 | In   Create Account                                                                             |
| URA Develop                                                          | ing Uganda Toget                          | her                                                                                                  | Site Map   Contact Us                                                                           |
| HOME PAGE ABOUT US NOTICES<br>URA FC                                 | PUBLICATIONS SELF SERVICE                 | e-INVOICING KAKASA CAREER                                                                            | 5 LEGAL & POLICY                                                                                |
| Ð,                                                                   |                                           | eServices<br>Easily manage your URA Account<br>Online.                                               | Digital Tracking Solution<br>My TIN<br>List of Agents<br>More                                   |
|                                                                      | WE ARE ON                                 | Tax Assistant<br>Quicky get answers to your Tax<br>questions using the Interactive Tax<br>Assistant. | Service Desk Help<br>A-Z Tax Topics<br>More                                                     |
|                                                                      | WHATSAPP.<br>Send us a direct message     | Tax Tools<br>Easily calculate your Tax obligations<br>to URA using the new Tax Calc.                 | Motor Vehicle Tax Calculator<br>Verify Advance Income Tax<br>Payment<br>Document Authentication |
| WE ARE MUCH CLOSER                                                   | to get assistance on<br>0772140000        | Always fulfil your tax obligations and report any non-compliance.                                    | Report Non-Compliance                                                                           |
| javascript.calling_fn("eService"; beforeLoginRedirectionController); | #30YearsStronger                          | Follow Us : 🛃 🎔 🞯 📴                                                                                  | Activate Windows                                                                                |

| 🗿 Pi   👺 Jc   🌻 1(   🖸 H   🖸 1               | PI   🔇 EI   🖸 VI   🧿 BI   💆 YE   🕇 Z                                                                                                    | 🔇 hi   🔇 hi   M Ai   🛞 Fi   🌞 2'                                                                                                    | 😻 Jc   😻 Jc   🔤 H   🕥 E   🚺 Ti   🔇                                              | U 🛛 × 🕄 V   +                                           | - 0 ×                      |
|----------------------------------------------|----------------------------------------------------------------------------------------------------|----------------------------------------------------------------------------------------------------|---------------------------------------------------------------------------------|---------------------------------------------------------|----------------------------|
| ← → C 🔒 ura.go.ug/befo                       | reLoginRedirectionController/eService                                                                                                    |                                                                                                    |                                                                                 |                                                         | ☆ 🌒 :                      |
|                                              | ganda Rev<br>Developing l                                                                                                    | <b>/enue Aut</b><br>Jganda Togetł                                                                                                    | Helo Guest                                                                      | Cog In   Create Account                                 | ٩                          |
| home page ab<br>ura fc<br>eServio            | OUT US NOTICES PUBI                                                                                                    | ICATIONS SELF SERVICE                                                                                                    | e-Invoicing kakasa                                                              | CAREERS LEGAL & POLI                                    | α                          |
|                                              | Register for Taxes<br>Here you can register as individual or<br>non-individual for different tax-types                                                                                           | <ul> <li>» TIN Registration</li> <li>» Individual Registration</li> <li>» Non-Individual Registration</li> <li>» Group Registration</li> <li>» Print Submitted Forms</li> </ul>                 | TRACK APPLICATION STATUS<br>Enter Your Reference Num<br>Track                   | ber                                                     |                            |
|                                              | Payments<br>Here you can generate payment slips<br>(PRNs) to pay your tax obligations, fees<br>and other duties. Also you can re-register<br>your payment and print receipts of your<br>payments | Payment Registration      Print PRN Slip      Payment Re-Generation      Print Income Tax Payment     Certificate      Pay VISA/MASTERCARD PRN      ONTR Refund      Payment For Park User Fees | PRINT SUBMITTED FORM Enter Your Reference Num Enter Your Search Code Print Form | bern                                                    |                            |
| javascriptcalling_fn('load';'paymentControll | Motor Vehicle<br>er); ere you can verify any motor vehicle                                                                                                    | <ul> <li>Search And Certification</li> <li>Motor Vehicle Search Details</li> </ul>                                                                                                    | PRINT PRN SLIP<br>Enter Your Payment Regist                                     | Activa :e Windov<br>Gq to Settings to acti<br>Live Chat | vs ^<br>vate Windows.<br>+ |

- 4. Select Other NTR
- 5. Enter the Developer's TIN (The rest of the fields will be automatically populated including the Taxpayer/Developer's Name)

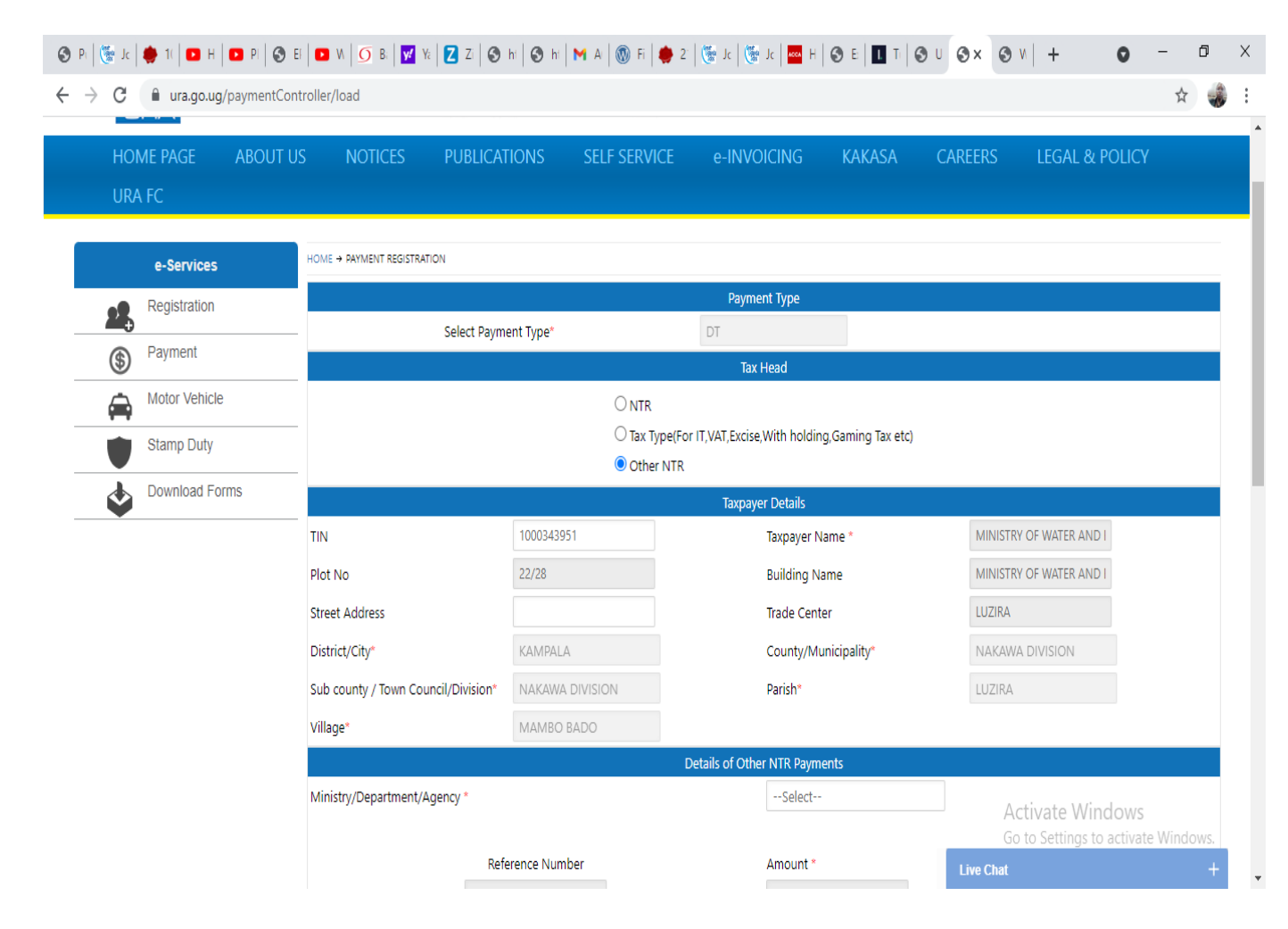

- 6. Under Ministry/Department/Agency: Select NATIONAL ENVIRONMENT MANAGEMENT AUTHORITY
- 7. Under CATEGORY: Select Environment Impact Assessment
- 8. Under SUBCATEGORY: Select Fees Payable on Projects
- Under TAXHEAD: Select the category where your project cost is, ensure it is EIA SUBMISSION FEES if you are paying for 30% and EIA APPROVAL FEES (70%) only after your project is approved by NEMA.

| 🔇 Pı   👺 Jɛ   🌻 11   💶 H   💶 Pi   🕥 Ei   🗖 W   🕥 Bı   💆 Yı   Z Zi   🛇     | hi 🛛 🛇 hi 🖌 M Ai 🖓 Fi 🛛 🌞 2' 🛛 🐯 Jc 🗍 🥵                                            | Jc   🔤 H   🕥 E   🚺 Ti   🕥 U (                                                                                                    | ⊙×⊙v + ⊙ - ⊡ ×                                                                                                    |
|---------------------------------------------------------------------------|------------------------------------------------------------------------------------|----------------------------------------------------------------------------------------------------|----------------------------------------------------------------------------------------------------|
| ← → C 🔒 ura.go.ug/paymentController/load                                  |                                                                                    |                                                                                                    | ☆ 🎲 :                                                                                                    |
| Sub county / Town Council/Division*<br>Village*                           | Select                                                                             | Parish*                                                                                                    | Select                                                                                                    |
| Contact Telephone Number                                                  |                                                                                    | Mobile Number                                                                                                    |                                                                                                    |
|                                                                           | Datails of Other                                                                   |                                                                                                    |                                                                                                    |
| Ministry/Department/Agency *                                              | Details of Other                                                                   | NATIONAL ENVIRONMENT MAN                                                                                                    |                                                                                                    |
| CATEGORY                                                                  |                                                                                    | ENVIRONMENT IMPACT ASSESSI                                                                                                    |                                                                                                    |
| SUBCATEGORY                                                               |                                                                                    | FEES PAYABLE ON PROJECTS                                                                                                    |                                                                                                    |
| TAXHEAD                                                                   |                                                                                    | Select                                                                                                    |                                                                                                    |
| Ref<br>As<br>18/10/20                                                     | sessment Date                                                                      | Select<br>Total Value does not exceed 50millio<br>Total Value is more than 100million b<br>Total Value is more than 250million b<br>Total Value is more than 500million but<br>Total Value is more than 5billion but<br>Total Value of the Project Does not E<br>Total Value of the Project Exceeds 10                                                                                                    | in-EIA Submission fees<br>put does not exceed 250million-EIA Submission fees<br>put does not exceed 500million-EIA Submission fees<br>put does not exceed 1billion-EIA Submission fees<br>does not exceed 70bn-EIA Submission fees<br>xceed 50m-EIA Approval fees<br>10m but does not exceed 250m-EIA Approval fees |
| Type of                                                                   | Identificati<br>f ID Proof (Provide from the list given for ID proof)<br>Select    | Total Value of the Project Exceeds 1b<br>Total Value of the Project Exceeds 2.<br>Total Value of the Project Exceeds 25<br>Total Value of the Project Exceeds 50<br>Total Value of the Project Exceeds 50                                                                                                    | on but does not exceed 2.5bn-EIA Approval fees<br>5bn but does not exceed 5bn-EIA Approval fees<br>10m but does not exceed 500m-EIA Approval fees<br>10m but does not exceed 1bn-EIA Approval fees<br>10m but does not exceed 100m-EIA Approval fees                                                                |
|                                                                           | Payment                                                                            | Total Value of the Project Exceeds 5b                                                                                                    | n but does not exceed 70bn-EIA Approval fees                                                                                                    |
| Select how would you like to comp                                         | lete this payment                                                                  | Total Value of the Project is more than a second second se | an 70bn-EIA Approval fees                                                                                                    |
| Online Payment Options (VISA, Ma<br>O Payment Transfer Instructions (EFT, | sstercard, American Express, Union Pay, Mobile Mo<br>, RTGS and Swift)             | Total vale is more than 2.5bn but doe<br>Total value is more than 1bn but doe<br>Total value is more than 50million bu                                                                                                    | es not exceed 5bn-EIA Submission fees<br>es not exceed 25Bit EIA/Submission/Sfees<br>It does not exceed 400million-EIA Submission fees                                                                                                    |
| Other Payment Options (Cash, Che Click here to view List of Banks author  | eque, Mobile Money, Demand draft, Point of Sale)<br>orized to collect URA Payments |                                                                                                    | Live Chat +                                                                                                    |

- 10. Under Application Reference: Enter a brief project description/Specific location (It's only 25 characters)
- 11. Assessment Date will auto populate
- 12. Under Fees Calculation, Gross Amount in UGX; Enter the full project cost Eg 45,000,000, the system will auto calculate the fees payable.
- 13. Type of ID proof and identity number are not mandatory.

| 🎯 Jc   🌞 1(   🖸 H   🖸 PI   🏈 | 🕉 EF 🛛 🖸 VI 🖉 BI 🛛 🗹 YI 🕇 🗾 | Zi   🕲 hi   🕄 hi   M Ai   🛞 Fi          | 🌻 2"   🦉 Jc   🦉 Je     | :   🔤 H   🕥 E   🚺 Ti   🕥 U      | ⊗× ⊗ v   +  | 0 -                | - 0   |   |
|------------------------------|-----------------------------|-----------------------------------------|------------------------|---------------------------------|-------------|--------------------|-------|---|
| C 🔒 ura.go.ug/payment(       | Controller/load             |                                         |                        |                                 |             |                    | ☆     | - |
|                              | Village*                    | MAMBO BADO                              |                        |                                 |             |                    |       |   |
|                              |                             |                                         |                        |                                 |             |                    |       |   |
|                              | Ministry/Department/Agenc   | у *                                     |                        | NATIONAL ENVIRONMENT MAN        |             |                    |       |   |
|                              |                             |                                         |                        |                                 |             |                    |       |   |
|                              | CATEGORY                    |                                         |                        | ENVIRONMENT IMPACT ASSESSI      |             |                    |       |   |
|                              | SUBCATEGORY                 |                                         |                        | FEES PAYABLE ON PROJECTS        |             |                    |       |   |
|                              | TAXHEAD                     |                                         |                        | Total Value does not exceed 50m |             |                    |       |   |
|                              | Tax Head Description : Tota | I Value does not exceed 50million-EIA S | Submission fees        |                                 |             |                    |       |   |
|                              |                             | Application Reference *                 | Д                      | mount *                         |             |                    |       |   |
|                              |                             | WATER SUPPLY KATOKE VIL                 |                        | 67,500.00                       |             |                    |       |   |
|                              |                             | Assessment Date*                        |                        |                                 |             |                    |       |   |
|                              |                             | 18/10/2021                              |                        |                                 |             |                    |       |   |
|                              | Fees Calculation            |                                         |                        |                                 |             |                    |       |   |
|                              |                             |                                         |                        |                                 |             |                    |       |   |
|                              | Gross Amo                   | 45 000 000 00                           | Percent Ra             | Percent Rate (%)                |             | Amount ( in UGX )  |       |   |
|                              |                             | 45,000,000.00                           |                        | 0.13                            |             | 07,500.00          |       |   |
|                              | Total Amo                   | ount (in UGX)                           |                        | 67,500.00                       |             |                    |       |   |
|                              |                             |                                         |                        |                                 |             |                    |       |   |
|                              | Total Fees P                | ayable (in UGX)                         |                        | 67,500.00                       |             |                    |       |   |
|                              |                             |                                         |                        |                                 | Activate    | Windows            | 1-1   | 1 |
|                              |                             |                                         | Identificatio          | n Details                       | GO TO Setti | ings to activate V | maows |   |
|                              |                             | Type of ID Proof (Provide from the lis  | st given for ID proof) |                                 | Live Chat   |                    |       | ľ |

14. Select your mode of payment;

- Online payment Options
- Transfer Payment Instructions
- Other Payment Options

15. Enter text from the given image. (Please Note: the characters are case sensitive).

- 16. Accept and register.
- 17. Your PRN is ready for printing and payment

| 🛇 Pi   🕲 Jc   🌻 1(   🖬 H   🖬 Pi   🛇 Ei     | 🖸 W   🖸 B;   💆 Y;   🔁 Zi   🔇 hi                                              | 🕄 hi 🛛 M Ai 🔯 Fi 🌻              | 2"   💽 Jc   💽 Jc       | 🚥 H 💽 E             | L T 🛛 🕲 🖉           | 3× ⊙ v  +           | •               | -        | ٥        | Х |
|--------------------------------------------|------------------------------------------------------------------------------|---------------------------------|------------------------|---------------------|---------------------|---------------------|-----------------|----------|----------|---|
| ↔ ↔ C 🔒 ura.go.ug/paymentContr             | oller/load                                                                   |                                 |                        |                     |                     |                     |                 | ☆        |          | : |
|                                            | iotal Amount (in OGA)                                                        |                                 |                        | 07,00000            |                     |                     |                 |          |          | • |
|                                            | Total Fees Payable (in UG                                                    | X)                              | (                      | 67,500.00           |                     |                     |                 |          |          |   |
|                                            |                                                                              |                                 | Identification [       | Details             |                     |                     |                 |          |          |   |
|                                            | Type of ID                                                                   | Proof (Provide from the list g  | ven for ID proof)      |                     |                     | Identit             | y Number        |          |          |   |
|                                            |                                                                              | Select                          |                        |                     |                     | Parish, Subo        | ounty, County   |          |          |   |
|                                            | Payment Methods                                                              |                                 |                        |                     |                     |                     |                 |          |          |   |
|                                            | Select how would you like to complete                                        | e this payment                  |                        |                     |                     |                     |                 |          |          |   |
|                                            | Online Payment Options (VISA, Maste                                          | rCard, American Express, Unic   | n Pay, Mobile Money)   |                     |                     |                     |                 |          |          |   |
|                                            | Payment Transfer Instructions (EFT, RT                                       | GS and Swift)                   |                        |                     |                     |                     |                 |          |          |   |
|                                            | Other Payment Options (Cash, Cheque Click here to view List of Paulo system) | e, Mobile Money, Demand dra     | ift, Point of Sale)    |                     |                     |                     |                 |          |          |   |
|                                            | Click here to view List of banks authorize                                   | ed to collect OKA Payments      | C                      |                     |                     |                     |                 |          |          |   |
|                                            | Enter text from Given the image*                                             |                                 |                        |                     |                     |                     |                 |          |          |   |
|                                            |                                                                              | (Letters are case sensitive)    |                        |                     |                     |                     |                 |          |          |   |
|                                            | Fields marked with * are mandatory                                           |                                 |                        |                     |                     |                     |                 |          |          |   |
|                                            | Declaration : I declare that the informatic rejection of this application .  | on given on this application is | true and correct and t | that failure to pro | ovide correct infor | mation may result i | n delayed proce | ssing or |          |   |
|                                            |                                                                              |                                 | Accept and Registe     | er Back             |                     |                     |                 |          |          |   |
|                                            |                                                                              |                                 |                        |                     |                     |                     |                 |          |          |   |
|                                            |                                                                              |                                 |                        |                     |                     |                     |                 |          |          | . |
|                                            |                                                                              |                                 |                        |                     |                     | Activat             | e Windows       | 6        | ^        |   |
| Contact Us<br>Toll Free Number: 0800117000 | Download Form<br>Download Online Forms                                       | ns Exc                          | hange Rates<br>rts     |                     | Usefu<br>Ministry   | Go to Set           | tings to activa | te Windo | ws.<br>+ | Ŧ |

## AFTER RAISING YOUR PRN, PLEASE DO THE FOLLOWING;

- 18. Make payment in any bank of your choice
- 19. Scan proof of payment together with the PRN generated and submission letter, which should include the following;
  - i. Project Name
  - ii. Project location up to village level
  - iii. Project Developer
  - iv. TIN
  - v. Project Cost.
- 20. Send email attaching items scanned as per 19 above to;

finance.revenue@nema.go.ug

- 21. Your receipt will be ready in one (01) day
- 22. Please come with your original bank payment slip and pick your receipt at the reception of NEMA Offices between 8:30am and 3pm, you will be expected to identify yourself and sign to receive your receipt.
- 23. The receipt will form part of your submissions for review if you paid for 30% submission fees